# **Inserir Pagamento**

O objetivo desta funcionalidade é inserir os pagamentos realizados. Ela pode ser acessada via **Menu de sistema**, no caminho: **GSAN > Arrecadação > Pagamento > Inserir Pagamento**.

Feito isso, o sistema exibe a tela abaixo:

### Observação

Informamos que os dados exibidos nas telas a seguir são fictícios, e não retratam informações de clientes.

### Aba Aviso Bancário

|                           |                                     | Bancário Inclusão                               |
|---------------------------|-------------------------------------|-------------------------------------------------|
| Para Inserir o pagame     | nto, informe os dados abaixo:       | A                                               |
| Aviso Bancario.           |                                     | G                                               |
| Data do<br>Pagamento:*    | 12                                  |                                                 |
| Forma de<br>Arrecadação:* |                                     | ۲                                               |
| Tipo de Inclusão:* 🤇      | Manual 🔍 Código de Barras 🔍 Ficha d | e Compensação                                   |
| * (                       | Campo obrigatório                   | 5- 0<br>10- 10- 10- 10- 10- 10- 10- 10- 10- 10- |
|                           |                                     | Avançar                                         |
|                           |                                     |                                                 |
| Desfazer Ca               | incelar                             | Concluir                                        |
| Desfazer Ca               | incelar                             | Concluir                                        |

Note que o sistema exibe os campos das telas nas seguintes abas: **Aviso Bancário** e **Tipo de Inclusão**, acessando inicialmente a primeira aba, **Aviso Bancário**. O acesso à aba **Tipo de Inclusão** depende da opção escolhida no campo **Tipo de Inclusão**. Caso selecione a opção **Manual** o sistema visualiza a aba conforme modelo **AQUI**. Caso as opções sejam **Código de Barras** ou **Ficha de Compensação**, a aba é visualizada **ASSIM**.

Para detalhes sobre o preenchimento dos campos clique AQUI. Informe os campos,

obrigatoriamente, e clique no botão Avançar para ser exibida a aba **Tipo de Inclusão**. Caso a coleção de pagamentos não esteja vazia, para cada pagamento da coleção, o sistema:

Inclui o pagamento;

Acumula o valor do pagamento e registra a transação de inclusão de pagamentos.

O sistema atualiza o valor da arrecadação do aviso bancário com o valor do pagamento acumulado no item anterior. Em seguida, confirma as operações efetuadas no banco de dados. Caso a coleção de devolução não esteja vazia, para cada devolução da coleção, o sistema:

Insere o pagamento;

Acumula o valor da devolução;

Registra a transação de inclusão de devolução.

Atualiza o valor da devolução do aviso bancário com o valor do pagamento acumulado no item anterior.

Confirma as operações efetuadas.

Na aba **Tipo de Inclusão**, o sistema exibe as informações da aba **Aviso Bancário** e não permite alteração.

## Aba Tipo Inclusão Manual

22/07/2025 00:05

| Inserir Page             | amentos          |             |            |               |              | Anica         | Tine      |
|--------------------------|------------------|-------------|------------|---------------|--------------|---------------|-----------|
| insern ragi              | amontos          |             |            |               |              | Bancário      | Inclusão  |
| Aviso Bancário:          | 1 11/02/2        | 2014        | 0          |               |              |               |           |
| Data do<br>Pagamento:    | 09/09/2016       |             |            |               |              |               |           |
| Forma de<br>Arrecadação: | CARTAO DE D      | EBITO       |            |               |              |               |           |
| Para inserir o pag       | gamento, informe | os dados ab | paixo:     |               |              |               |           |
| Tipo do<br>Documento:*   | CONTA            |             | •          |               |              |               |           |
| Localidade:              | R                |             |            |               |              | Ø             |           |
| Matrícula do<br>Imóvel:  | 59477            | 005.0       | 024.024.71 | 40.099        |              |               |           |
| Código do                |                  | R           |            |               |              |               |           |
| Chente.                  | 8                |             |            |               |              |               |           |
| Referência da<br>Conta:  | n                | nm/aaaa 🔓   | 2          |               |              |               | ۲         |
| Guia de<br>Pagamento:    | ~                | R           |            |               |              |               |           |
| r ugumento.              | 8                | -           |            |               |              |               |           |
| Débito a Cobrar:         | <b>X</b>         |             |            |               |              |               |           |
| Tipo de Débito:          |                  | R           |            |               |              |               |           |
| Tipe de Debiter          | 8                |             |            |               |              |               |           |
| Valor do                 |                  |             |            |               |              |               |           |
| Pagamento:*              | * Campo obrigat  | ório        |            |               |              |               |           |
| Pagamentos:              |                  |             |            |               |              | ŀ             | Adicionar |
| Remover                  | Tipo Doc.        |             | Imovel     | Cliente       | Ref. Conta   | Tipo Deb.     | VI. Pag.  |
| 🚫 CON                    | TA               |             | 59477      |               | 09/2016      |               | 100,00    |
|                          |                  |             |            |               |              |               |           |
|                          |                  |             |            |               |              |               |           |
|                          |                  |             |            |               |              |               |           |
|                          |                  |             |            | Voltar        |              |               |           |
| Desfazer                 | Cancelar         |             |            |               |              | (             | Concluir  |
|                          |                  |             | Va         | rsão: 11 1 05 | 2 3 n (Onlin | A) 08/06/2016 | 16-30-27  |

Nesta aba, informe os campos referentes ao pagamento, de acordo com as instruções na tabela

abaixo, clicando no botão Adicionar para formar uma lista no quadro referente a **Pagamentos**.

Para efetivar a inclusão dos dados dos pagamentos, clique no botão **Concluir** (para mais detalhes sobre o preenchimento dos campos clique **AQUI**).

A seguir, apresentamos os procedimentos adotados pelo sistema para cada tipo de documento, Habilitar/Desabilitar Campos.

Habilita/Desabilita os seguintes campos de acordo com o Tipo do Documento selecionado:

| Tipo do<br>Documento | Localidade | Matrícula<br>do Imóvel | Código<br>do<br>Cliente | Referência<br>da Conta | Guia de<br>Pagamento | Débito a<br>Cobrar | Tipo de<br>Débito |
|----------------------|------------|------------------------|-------------------------|------------------------|----------------------|--------------------|-------------------|
| Conta                | Desabilita | Habilita               | Desabilita              | Habilita               | Desabilita           | Desabilita         | Desabilita        |
| Guia de<br>Pagamento | Habilita   | Habilita               | Habilita                | Desabilita             | Habilita             | Desabilita         | Habilita          |
| Débito a<br>Cobrar   | Desabilita | Habilita               | Desabilita              | Desabilita             | Desabilita           | Habilita           | Habilita          |

## Aba Tipo Inclusão Código de Barras ou Ficha de Compensação

| Inserir Pa                       | agament                 | 0 5                         |                 |                  |                     | Aviso<br>Bancário | Tipo<br>Inclusão |
|----------------------------------|-------------------------|-----------------------------|-----------------|------------------|---------------------|-------------------|------------------|
| Aviso<br>Bancário:               | 33                      | 15/12/2003                  | 1589            |                  |                     |                   |                  |
| Data do<br>Pagamento:            | 20/02/20                | 18                          |                 |                  |                     |                   |                  |
| Forma de<br>Arrecadação:         | ARRECA                  | DACAO ELET                  | RONICA          |                  |                     |                   |                  |
| Para inserir o p<br>Dados do Cóo | pagamento<br>digo de Ba | , efetue a leitura<br>Irras | i via caneta ol | u digite os dado | s do código de bari | as:               |                  |
| Por<br>Digitação:                |                         |                             |                 |                  |                     |                   |                  |
| O Por<br>Leitura<br>Ótica:       |                         |                             |                 |                  |                     |                   |                  |
|                                  | * Campo d               | obrigatório                 |                 |                  |                     |                   |                  |
| Remover                          |                         |                             | Código          | de Barra         |                     | Val<br>Paga       | or do<br>amento  |
|                                  |                         |                             |                 | Voltar           | I                   |                   |                  |
| Desfazor                         | Cano                    | elar                        |                 |                  |                     | 0                 | oncluir          |

#### 22/07/2025 00:05

#### Acima, clique sobre as opções disponíveis no quadro Dados do Código de Barras: Por Digitação ou Por Leitura Ôtica. Feito isso, o sistema habilita um ou outro, para a realização do procedimento manual. Durante o preenchimento dos campos, o sistema efetua algumas validações:

#### Validar data do pagamento:

Caso a data do pagamento esteja inválida, o sistema exibe a mensagem Data do Pagamento inválida.

° Caso a data do pagamento seja posterior à data corrente, o sistema exibe a mensagem Data do Pagamento posterior à data corrente «data corrente».

#### Verificar existência de dados:

Caso não exista a tabela na base de dados, o sistema exibe a mensagem Tabela «nome da tabela» inexistente e cancela a operação.

Caso a tabela esteja sem dados, o sistema exibe a mensagem Tabela «nome da tabela» sem dados para seleção e cancela a operação.

• Validar Dígito Verificador:

Caso a terceira posição do Campo1 seja igual a 6, Dígito Verificador Módulo 10.

Caso a terceira posição do Campol seja igual a 8, Dígito Verificador Módulo 11.

caso contrário, o sistema exibe a mensagem Código de Barras com indicação do módulo para cálculo do dígito verificador inválido.

Caso o dígito verificador obtido seja diferente do dígito verificador informado para o campo, o sistema exibe a mensagem Dígito Verificador inválido.

Verificar existência do documento na lista:

Caso o documento informado já exista na lista dos Dados do Código de Barras, o sistema exibe a mensagem Documento já informado.

#### Validar Dígito Verificador do Código de Barras:

O sistema formata o Código de Barras a partir da leitura ótica ou da digitação dos dados (Campo1, Campo2, Campo3 e Campo4) com 44 (quarenta e quatro) caracteres.

Caso a terceira posição do Código de Barras seja igual a 6, Dígito Verificador Módulo 10.

Caso a terceira posição do Código de Barras seja igual a 8, Dígito Verificador Módulo 11.

Caso contrário, o sistema exibe a mensagem Código de Barras com indicação do módulo para cálculo do dígito verificador inválido.

Caso o dígito verificador obtido seja diferente do Dígito Verificador do Código de Barras (quarta posição), o sistema exibe a mensagem Dígito Verificador do Código de Barras inválido

Verificar existência de documento na lista:

e Caso não exista documento na lista dos Dados do Código de Barras, o sistema exibe a mensagem Nenhum Documento foi informado. Não é possível concluir a inclusão dos pagamentos.

Verificar existência da localidade:

Caso o código da localidade não exista o sistema exibe a mensagem Localidade inexistente.

#### Verificar existência da matrícula do imóvel:

Caso a matrícula do imóvel informada não exista na base de dados, o sistema exibe a mensagem Matrícula inexistente.

Verificar localidade da matrícula do imóvel:

o Caso tenha informado a Localidade e esta seja diferente da localidade da matrícula do imóvel, o sistema exibe a mensagem A Localidade da Matrícula é diferente da Localidade informada («Localidade informada»); caso contrário, atribui a localidade da matrícula do imóvel ao campo Localidade.

#### Verificar preenchimento do imóvel e do cliente:

Caso tenha informado o imóvel e o cliente, o sistema exibe a mensagem Só é permitido informar a Matrícula do Imóvel ou o Código do Cliente.

Caso não tenha informado nem o imóvel, nem o cliente, o sistema exibe a mensagem É necessário informar a Matrícula do Imóvel ou o Código do Cliente

Verificar existência do código do cliente:

Caso o código do cliente informado não exista nas bases de dados, o sistema exibe a mensagem Código de cliente inexistente.

Verificar existência de quia de pagamento com o tipo de débito informado;

Caso tenha informado o Código do Cliente e não exista guia de pagamento com o tipo de débito informado para o cliente:

O sistema exibe a mensagem Não há Guia de Pagamento com o tipo de débito «Tipo de Débito informado» para o Cliente «Código do Cliente informado»;

• Solicitar confirmação do tipo de débito informado, caso o usuário confirme, manter o tipo de débito informado e atribui o valor nulo a guia de pagamento; caso contrário, desprezado o tipo de débito informado

Caso exista mais de uma guia de pagamento com o tipo de débito informado para o cliente:

O sistema exibe a mensagem Há mais de uma Guia de Pagamento com o tipo de débito «Tipo de Débito informado» para o Cliente «Código do Cliente informado»;

° Será desprezado o tipo de débito informado;

Caso tenha informado a Matrícula do Imóvel e não exista quia de pagamento com o tipo de débito informado para o imóvel:

O sistema exibe a mensagem Não há Guia de Pagamento com o tipo de débito «Tipo de Débito informado» para o Imóvel «Matrícula do Imóvel informa

O sistema solicita confirmação do tipo de débito informado: caso o usuário confirme, manter o tipo de débito informado e atribuir o valor nulo a guia de pagamento; caso contrário, será desprezado o tipo de débito informado;

Caso exista mais de uma guia de pagamento com o tipo de débito informado para o imóvel:

o sistema exibe a mensagem Há mais de uma Guia de Pagamento com o tipo de débito «Tipo de Débito informado» para o Imóvel «Matrícula do Imóvel informada»;

Despreza o tipo de débito informado.

Verificar a localidade da guia de pagamento:

Caso tenha informado a guia de pagamento e informado a Localidade, e esta seja diferente da localidade da guia de pagamento, o sistema exibe a mensagem A Localidade da Guia de Pagamento é diferente da Localidade informada

° Caso contrário, o sistema atribui a localidade da guia de pagamento ao campo Localidade.

Caso a Localidade não esteja preenchida, será exibida a mensagem É necessário informar a Localidade da Guia de Pagamento.

Verificar a existência de débito a cobrar com o tipo de débito informado e valor:

° Caso não exista débito a cobrar com o tipo de débito informado para o imóvel:

o sistema exibe a mensagem Não há Débito A Cobrar com o tipo de débito «Tipo de Débito informado» para o Imóvel «Matrícula do Imóvel informada»:

Solicitar a confirmação do tipo de débito informado: caso o usuário confirme, manter o tipo de débito informado e atribuir o valor nulo ao débito a cobrar; caso contrário, desprezar o tipo de débito informado;

o Caso exista mais de um débito a cobrar com o tipo de débito informado para o imóvel, o sistema exibe a mensagem Há mais de um Débito A Cobrar com o tipo de débito arTipo de Débito informado» para o Imóvel «Matrícula do Imóvel informado»

Verificar localidade do débito a cobrar:

Caso tenha informado o débito a cobrar e tenha informado a Localidade e esta seja diferente da localidade do débito a cobrar, A Localidade do Débito A Cobrar é diferente da Localidade informada»).

Verificar o sucesso da transação:

Caso o código de retorno da operação efetuada no banco de dados seja diferente de zero, o sistema exibe a mensagem conforme o código de retorno; caso contrário, exibe a mensagem «descrição da função» efetuada com sucesso.

Verificar existência do tipo de débito:

Caso o tipo de débito não exista, o sistema exibe a mensagem Tipo de Débito inexistente

Verificar o preenchimento da guia de pagamento e do tipo de débito:

° Caso informe a guia de pagamento, desabilita o tipo de débito; caso contrário, habilita o tipo de débito.

o

Caso informe o tipo de débito, desabilita a guia de pagamento; caso contrário, habilita a guia de pagamento

Caso não informe nem o tipo de débito e nem a guia de pagamento, o sistema exibe a mensagem Informe a Guia de Pagamento ou o Tipo de Débito.

Verificar a existência da guia de pagamento:

Caso a guia de pagamento não exista, o sistema exibe a mensagem Guia de Pagamento inexistente.

Verificar o preenchimento do débito a cobrar e do tipo de débito

Caso informe o débito a cobrar, desabilita o tipo de débito; caso contrário, habilita o tipo de débito.

Caso informe o tipo de débito, desabilita o débito a cobrar: caso contrário, habilita o débito a cobrar.

Caso não informe nem o tipo de débito e nem o débito a cobrar, o sistema exibe a mensagem Informe o Débito A Cobrar ou o Tipo de Débito

Verificar existência do débito a cobrar:

Caso o débito a cobrar não exista, o sistema exibe a mensagem Débito A Cobrar inexistente.

Verificar o valor do aviso bancário:

Caso o valor calculado do aviso bancário seja maior que valor informado, o sistema exibe a seguinte mensagem: A soma dos valores de pagamentos não pode ser maior que o valor informado no aviso bancário

Last update: 26/02/2018 ajuda:arrecadacao:inserir\_pagamento https://www.gsan.com.br/doku.php?id=ajuda:arrecadacao:inserir\_pagamento&rev=1519648064 12:27

# Preenchimento dos Campos Aba Aviso Bancário

| Campo                   | Preenchimento dos Campos                                                                                                    |
|-------------------------|----------------------------------------------------------------------------------------------------|
|                         | Campo obrigatório - Informe o número do aviso bancário, ou clique no botão                                                                                                    |
| Aviso Bancário          | Ink Pesquisar Aviso Bancário, para selecionar o aviso desejado. O sistema exibe o aviso no campo ao lado e não permite alteração.                                                                                                    |
|                         | Para apagar o conteúdo do campo, clique no botão 📎 ao lado do campo em<br>exibição.                                                                                                    |
| Data do Pagamento       | Campo obrigatório - Informe a data de pagamento, no formato dd/mm/aaaa<br>(dia, mês, ano), ou clique no botão III para selecionar a data desejada.<br>Para obter detalhes sobre o preenchimento do campo de datas, clique no link<br><b>Pesquisar Data - Calendário</b> .                                  |
| Forma de<br>Arrecadação | Campo obrigatório - Selecione uma das opções disponibilizadas pelo sistema.                                                                                                    |
| Tipo de Inclusão        | Campo obrigatório - Selecione uma das opções:<br>Manual; ou<br>Código de Barra; ou<br>Ficha de Compensação.<br>O sistema exibe com a opção Código de Barra.<br>Caso o Tipo de Inclusão seja Código de Barra, o sistema inclui o pagamento via<br>código de barra; caso contrário, inclui pagamento manual. |

# Preenchimento dos Campos Aba Tipo de Inclusão

| Campo               | Preenchimento dos Campos                                                                                                    |
|---------------------|----------------------------------------------------------------------------------------------------|
| Tipo do Documento   | Campo obrigatório - Selecione uma das opções disponibilizadas pelo sistema.                                                                                                    |
| Localidade          | Informe o código da localidade, ou clique no botão 🔍 para selecionar a<br>localidade desejada. O sistema exibe o nome no campo ao lado. Clique no link<br><b>Pesquisar Localidade</b> , para conhecer os detalhes da consulta.<br>Para apagar o conteúdo do campo, clique no botão 🔗 ao lado do campo em<br>exibição.    |
| Matrícula do Imóvel | Informe a matrícula do imóvel, ou clique no botão R para selecionar a<br>matrícula desejada. O sistema exibe a identificação no campo ao lado. Clique no<br>link <b>Pesquisar Imóvel</b> , para conhecer os detalhes da consulta.<br>Para apagar o conteúdo do campo, clique no botão S ao lado do campo em<br>exibição. |

| Campo                  | Preenchimento dos Campos                                                                                                    |
|------------------------|----------------------------------------------------------------------------------------------------|
| Código do Cliente      | Informe o código do cliente, ou clique no botão 🗣 para selecionar o cliente<br>desejado. O sistema exibe o nome no campo ao lado. Clique no link <b>Pesquisar</b><br><b>Cliente</b> , para conhecer os detalhes da consulta. |
|                        | Para apagar o conteúdo do campo, clique no botão 🔗 ao lado do campo em<br>exibição.                                                                                                    |
|                        | Este campo é obrigatório, caso esteja habilitado.<br>Informe a referência da conta, no formato MM/AAAA (mês, ano), ou clique no                                                                                              |
| Referência da<br>Conta | botão 🕵 para selecionar a referência desejada. O sistema exibe a referência<br>selecionada no campo ao lado.                                                                                                    |
|                        | Para apagar o conteúdo do campo, clique no botão 🛇 ao lado do campo em<br>exibição.                                                                                                    |
|                        | Este campo é obrigatório, caso esteja habilitado.                                                                                                    |
| Guia de Pagamento      | Informe a guia de pagamento, ou clique no botão 🗣 para selecionar a guia<br>desejada. O sistema exibe referência da guia de pagamento no campo ao lado.                                                                      |
|                        | Para apagar o conteúdo do campo, clique no botão 🔗 ao lado do campo em<br>exibição.                                                                                                    |
|                        | Este campo é obrigatório, caso esteja habilitado.<br>Informe o débito a cobrar, com no máximo nove posições, ou clique no botão                                                                                              |
| Débito a Cobrar        | 🕵 para selecionar o débito desejado. O sistema exibe o débito no campo ao lado.                                                                                                    |
|                        | Para apagar o conteúdo do campo, clique no botão 🛇 ao lado do campo em<br>exibição.                                                                                                    |
| Tipo de Débito         | O sistema verifica a existência de guia de pagamento com o tipo de débito informado.                                                                                                    |
|                        | Informe o tipo de débito, com no máximo quatro posições, ou clique no botão                                                                                                    |
|                        | para selecionar o tipo desejado. O sistema exibe o tipo no campo ao lado.                                                                                                    |
|                        | Para apagar o conteúdo do campo, clique no botão 🕙 ao lado do campo em<br>exibição.                                                                                                    |
| Valor do<br>Pagamento  | Campo obrigatório - informe o valor do pagamento, numerico com duas casas decimais.                                                                                                    |
| Pagamentos             | Neste quadro o sistema exibe a coleção de pagamentos selecionados.                                                                                                    |

# Funcionalidade dos Botões

| Botão        | Descrição da Funcionalidade                                                                                                    |
|--------------|----------------------------------------------------------------------------------------------------|
| $\mathbf{Q}$ | Ao clicar neste botão, o sistema permite consultar um dado nas bases de dados.                                                                                                    |
| 8            | Ao clicar neste botão, o sistema apaga o conteúdo do campo em exibição.                                                                                                    |
|              | Ao clicar neste botão, o sistema permite selecionar uma data válida, no formato<br>dd/mm/aaaa (dia, mês, ano).<br>Para obter detalhes sobre o preenchimento do campo de datas, clique no link<br><b>Pesquisar Data - Calendário</b> . |
| Avançar      | Ao clicar neste botão, o sistema avança para aba seguinte (Tipo Inclusão).                                                                                                    |
| Voltar       | Ao clicar neste botão, o sistema retorna à aba anterior (Aviso Bancário).                                                                                                    |
| Adicionar    | Ao clicar neste botão, o sistema permite adicionar novos pagamentos.                                                                                                    |

Base de Conhecimento de Gestão Comercial de Saneamento - https://www.gsan.com.br/

Last update: 26/02/2018 ajuda:arrecadacao:inserir\_pagamento https://www.gsan.com.br/doku.php?id=ajuda:arrecadacao:inserir\_pagamento&rev=1519648064 12:27

| Botão    | Descrição da Funcionalidade                                                     |
|----------|---------------------------------------------------------------------------------|
| Desfazer | Ao clicar neste botão, o sistema desfaz o último procedimento realizado.        |
| Cancelar | Ao clicar neste botão, o sistema cancela a operação e retorna à tela principal. |
| Concluir | Ao clicar neste botão, o sistema conclui os procedimentos de inserir pagamento. |

# Referências

### **Inserir Pagamentos**

## **Termos Principais**

Arrecadação

Clique aqui para retornar ao Menu Principal do GSAN

From: https://www.gsan.com.br/ - Base de Conhecimento de Gestão Comercial de Saneamento

Permanent link: https://www.gsan.com.br/doku.php?id=ajuda:arrecadacao:inserir\_pagamento&rev=1519648064

Last update: 26/02/2018 12:27

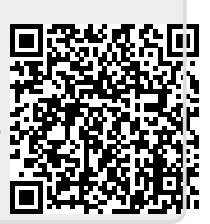